## Preauthorization of Radiology for Blue Cross and Blue Shield Medicare Program

**Provider Orientation** 

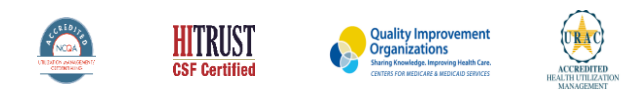

02020 eviCore healthcare. All Rights Reserved. This presentation contains CONFIDENTIAL and PROPRIETARY information.

Public Information

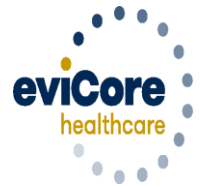

Empowering the Improvement of Care

## **Program Overview**

### **Program Overview**

eviCore began accepting requests on May 22, 2017 for dates of service June 1, 2017 and beyond.

## Preauthorization applies to services that are:

- Outpatient
- Elective / Non-emergent
- Diagnostic

eviCore Preauthorization does not apply to services that are performed in:

- Emergency room
- Inpatient
- 23-hour observation

It is the responsibility of the ordering provider to request preauthorization approval for services.

## **Applicable Membership**

<u>Preauthorization is required</u> for Blue Cross and Blue Shield members enrolled in the following programs:

. . . . . . . . . . . . . . . .

- Blue Cross and Blue Shield of Illinois
  - Medicare members
- Blue Cross and Blue Shield of Montana
  - Medicare members
- Blue Cross and Blue Shield of New Mexico
  - Medicare members
- Blue Cross and Blue Shield of Oklahoma
  - Medicare members
- Blue Cross and Blue Shield of Texas
  - Medicare members

#### **Preauthorization Required:**

- CT, CTA (Computed Tomography, Computed Tomography Angiography)
- MRI, MRA (Magnetic Resonance Imaging, Magnetic Resonance Angiography)
- PET (Positron Emission Tomography)

To find a list of CPT (Current Procedural Terminology) codes that require preauthorization through eviCore, please visit:

#### https://www.evicore.com/healthplan/bcbs

## **Methods to Submit Prior Authorization Requests**

#### eviCore Provider Portal www.eviCore.com (preferred)

- Saves time: Quicker process than phone authorization requests
- Available 24/7: You can access the portal any time and any day
- Save your progress: If you need to step away, you can save your progress and resume later
- Upload additional clinical information: No need to fax in supporting clinical documentation, it can be uploaded on the portal to support a new request or when additional information is requested
- Dashboard: View all recently submitted cases

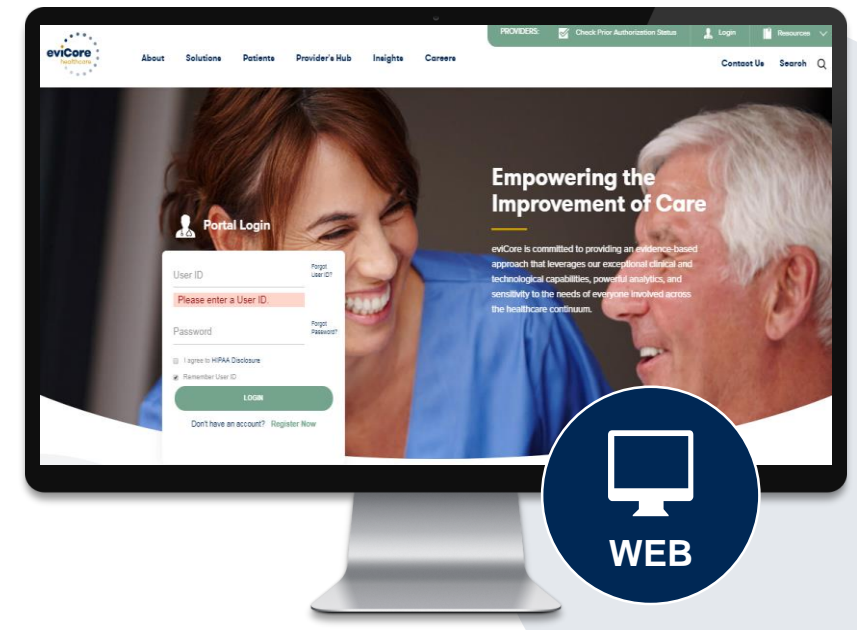

**Phone Number:** 

855.252.1117 Monday through Friday 7am – 7pm local time

## **Utilization Management – the Prior Authorization Process**

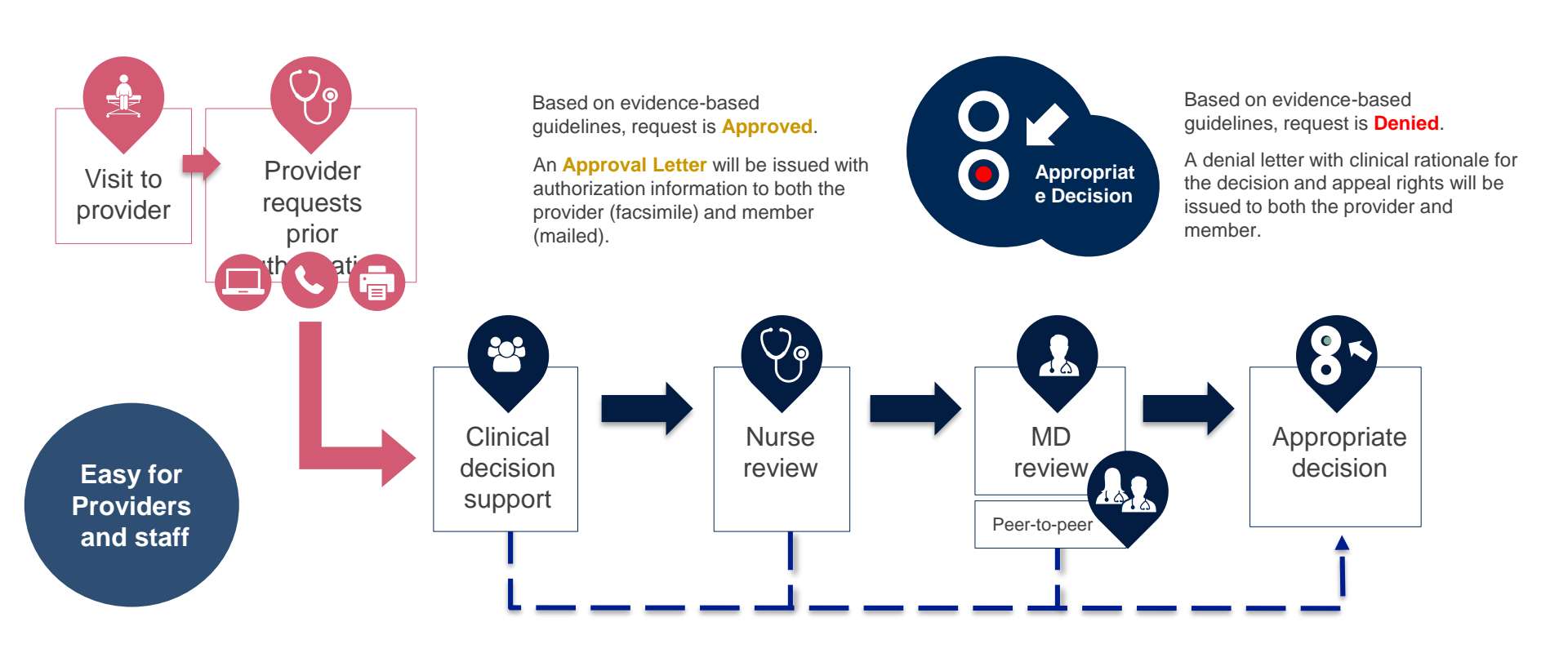

## **Needed Information**

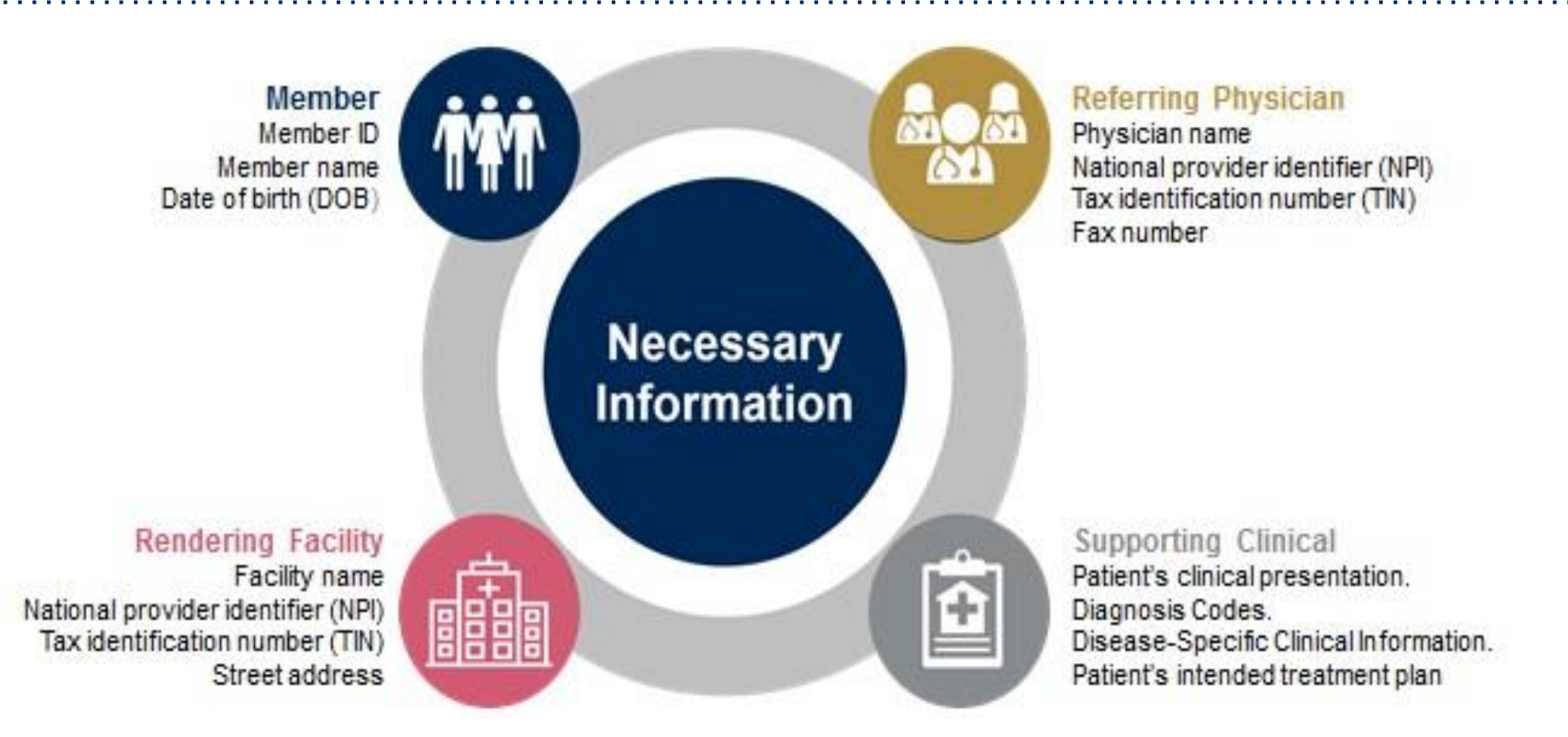

#### If clinical information is needed, please be able to supply:

- Prior tests, and/or prior imaging studies performed related to this diagnosis
- The notes from the patient's last visit related to the diagnosis
- Type and duration of treatment performed to date for the diagnosis

### **Preauthorization Outcomes**

### **Approved Requests:**

- All requests are processed within 14 calendar days.
- Authorizations are typically good for 45 days from the date of determination.

### Delivery:

### **Denied Requests:**

- Faxed to ordering provider and rendering facility. (verbal outreach for urgent requests)
- Mailed to the member, (verbal outreach for urgent requests)
- Information can be printed on demand from the eviCore healthcare Web Portal
- Communication of denial determination
- Communication of the rationale for the denial
- How to request a Physician Review

#### **Delivery**:

- Faxed to the ordering provider and rendering facility
- Mailed to the member (verbal outreach for urgent requests)

## **Preauthorization Outcomes**

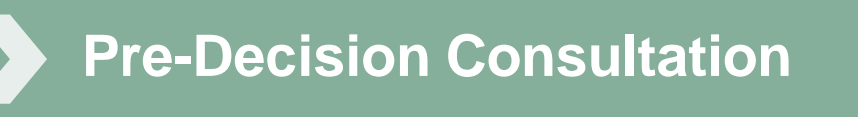

- If your case requires further clinical discussion for approval, we welcome requests for clinical determination discussions from referring physicians prior to a decision being rendered.
- In certain instances, additional information provided during the predecision consultation is sufficient to satisfy the medical necessity criteria for approval

## **Clinical Consultation**

- Provides the ability to review clinical aspects of the case with a peer
- Be prepared to provide information that was not submitted previously
- Schedule the clinical consultations on line

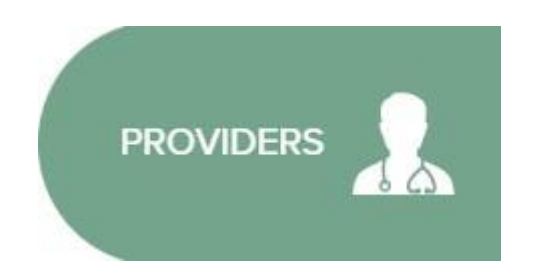

Select "Request a Consultation with a Clinical Peer Reviewer"

| PROVIDERS AREA                   | $\times$ |
|----------------------------------|----------|
| Login                            |          |
| Check Prior Authorization Status |          |
| Go To Provider's Hub             |          |
| Resources                        |          |
| CLINICAL GUIDELINES              |          |
| Network Standards/Accreditations |          |
| Provider Playbooks               |          |
| Training Resources               |          |
| I Would Like To                  |          |

1

## **Special Circumstances**

## • Authorization Appeals

- eviCore will manage first level authorization appeals
- Authorization appeals must be made in writing within 120 calendar days. eviCore will respond within 30 calendar days.

#### Outpatient Urgent Studies:

- Contact eviCore by phone or web portal to request an expedited preauthorization review and provide clinical information
- Urgent Cases will be reviewed within 72 hours of the request.

## Web Portal Services

# Jutions Patients Provider's Hub

#### **Provider's Hub**

#### **Portal Login**

| User ID          |                        |              | Forgot User ID?     |
|------------------|------------------------|--------------|---------------------|
| Password         |                        |              | Forgot<br>Password? |
| I agree to HIPAA | Disclosure             |              |                     |
| Remember User II | D                      |              |                     |
|                  | LOGIN                  |              |                     |
|                  | Don't have an account? | Register Now |                     |

## **Portal Compatibility**

The eviCore.com website is compatible with the following web browsers:

- Google Chrome
- Mozilla Firefox
- Internet Explorer 9, 10, and 11

You may need to disable pop-up blockers to access the site. For information on how to disable pop-up blockers for any of these web browsers, please refer to our <u>Disabling Pop-Up Blockers guide</u>.

## eviCore healthcare Website

#### Visit www.evicore.com

#### Already a user?

If you already have access to eviCore's online portal, simply log-in with your User ID and Password and begin submitting requests in real-time!

#### Don't have an account?

Click "Register Now" and provide the necessary information to receive access today!

Forgot

Forgot

Password?

User ID?

**Portal Login** 

10

User ID

Password

I agree to HIPAA Disclosure

LOGIN

Don't have an account? Register Now

Remember User ID

## **Creating An Account**

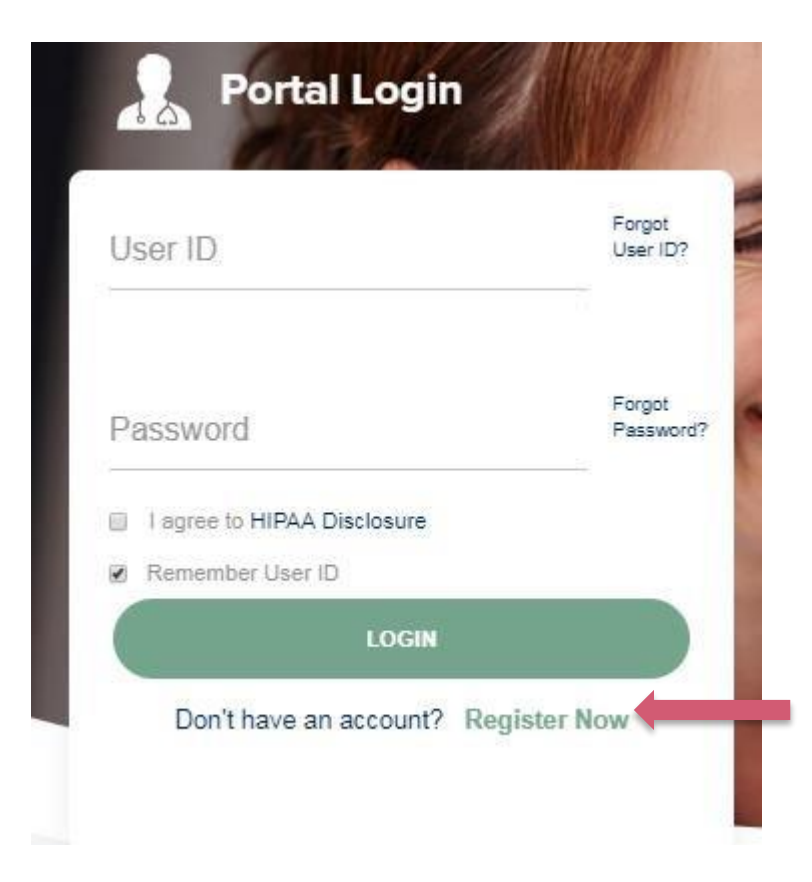

To create a new account, click Register.

## **Creating An Account**

Public Information

| · · · · · ·                                           |                                                             |                                                         |         |                |
|-------------------------------------------------------|-------------------------------------------------------------|---------------------------------------------------------|---------|----------------|
|                                                       |                                                             |                                                         |         |                |
| 0 <sub>0</sub> <sub>0</sub> <del>0</del>              |                                                             |                                                         | * F     | Required Field |
| Web Portal Preference                                 |                                                             |                                                         |         |                |
| Please select the Portal that is listed in your provi | der training material. This selection determines the primar | y portal that you will using to submit cases over the v | veb.    |                |
| Default Portal*: CareCore National                    | <b></b>                                                     |                                                         |         |                |
| If you want to register as a Client User at CareCor   | e National, then please contact us: 1-800-918-8924 x20136.  |                                                         |         |                |
| User Information                                      |                                                             |                                                         |         |                |
| All Pre-Authorization notifications will be sent to t | he fax number and email address provided below. Please i    | make sure you provide valid information.                |         |                |
| User Name*:                                           | Address*:                                                   |                                                         | Phone*: |                |
| Email*:                                               |                                                             |                                                         | Ext:    |                |
| Confirm Email*:                                       | City*:                                                      |                                                         | Fay*·   |                |
|                                                       | State*:                                                     | Select Zip*:                                            |         |                |
| First Name*:                                          |                                                             |                                                         |         |                |
| Last Name*:                                           | Office Name":                                               |                                                         |         |                |
|                                                       |                                                             |                                                         |         | Next           |
|                                                       |                                                             |                                                         |         |                |

Select a Default Portal, and complete the registration form.

## **Creating An Account**

Public Information

| Please review the Web Portal Prefe                              | information before you submit this registrat                             | ion. An Email will be sent to your registe                                                 | red email address to set your password.                 |                                            |
|-----------------------------------------------------------------|--------------------------------------------------------------------------|--------------------------------------------------------------------------------------------|---------------------------------------------------------|--------------------------------------------|
| Please select the P<br>Default Portal*:<br>If you want to regis | ortal that is listed in your provider training mate<br>CareCore National | rial. This selection determines the primary p<br>please contact us: 1-800-918-8924 x20136. | portal that you will using to submit cases over the web | N.                                         |
| User Registratio                                                | n                                                                        |                                                                                            |                                                         |                                            |
| UserName:                                                       | MYG123                                                                   | Address:                                                                                   | 730 Cool Springs                                        | Phone: 800-575-4517                        |
| Email:                                                          | tesaccount@gmail.com                                                     | City                                                                                       | Franklin                                                | Ext:                                       |
|                                                                 |                                                                          | City.                                                                                      | 1 Idiniii                                               |                                            |
| Account Type:                                                   | Physician                                                                | State.                                                                                     | Th 71- 07007                                            | Fax: 615-468-4408                          |
| Account Type:<br>First Name:                                    | Physician<br>Test                                                        | State:                                                                                     | TN Zip: 37067                                           | Fax: 615-468-4408                          |
| Account Type:<br>First Name:<br>Last Name:                      | Physician<br>Test<br>Account                                             | State:<br>Office Name:                                                                     | TN Zip: 37067<br>Test Office                            | Fax: 615-468-4408                          |
| Account Type:<br>First Name:<br>Last Name:                      | Physician<br>Test<br>Account                                             | State:<br>Office Name:                                                                     | TN Zip: 37087<br>Test Office                            | Fax: 615-468-4408 Back Submit Registration |
| Account Type:<br>First Name:<br>Last Name:                      | Physician<br>Test<br>Account                                             | State:<br>Office Name:                                                                     | TN Zip: 37067<br>Test Office                            | Fax: 615-468-4408 Back Submit Registration |
| Account Type:<br>First Name:<br>Last Name:                      | Physician<br>Test<br>Account                                             | State:<br>Office Name:                                                                     | TN Zip: 37087<br>Test Office                            | Fax: 615-468-4408 Back Submit Registration |
| Account Type:<br>First Name:<br>Last Name:                      | Physician<br>Test<br>Account                                             | State:<br>Office Name:                                                                     | TN Zip: 37067<br>Test Office                            | Fax: 615-468-4408 Back Submit Registration |

Review information provided, and click "Submit Registration."

## **User Registration-Continued**

| Default Portal*:                                  | Medsolutions                                                        |                            | USER REGISTRATION                                                                                                    | ×             |   |
|---------------------------------------------------|---------------------------------------------------------------------|----------------------------|----------------------------------------------------------------------------------------------------|---------------|---|
|                                                   |                                                                     |                            | User Access Agreement *Re                                                                                                    | quired        |   |
| User Registration                                 |                                                                     |                            | eviCore<br>Provider/Customer Access Agreement for Web-Based Applications                                                                                                    | ^             |   |
| UserName:<br>Email:<br>Account Type:              | MYoder<br>evicorejedi1234@gmail.com<br>Physician                    |                            | This Provider/Customer Access Agreement for Web-Based Applications ("Access<br>Agreement") contains the terms and conditions for use by Provider/Customers of the<br>web-based applications provided by eviCore through its Web Site. This Access<br>Agreement applies to Provider/Customer and all employees and/or agents that has<br>access to eviCore's web-based applications by utilizing a User ID and Personal<br>Identification Number ("PIN"), Security Password, or other security device provided<br>the used one beneficial to the continue present.               | re<br>l       | F |
| First Name:<br>Last Name:                         | Mallory<br>Yoder                                                    |                            | To obtain access to eviCore's Web Site applications, User must first read and agre<br>to this Access Agreement. After reviewing these documents, User will be asked to<br>accept the Access Agreement by checking the "Accept Terms and Conditions" che<br>box. If User accepts, this will result in a binding contract between User and eviCorr<br>just as if User had physically signed the Access Agreement.                                                                                                    | e<br>ck<br>a, |   |
| Provider Information                              |                                                                     |                            | Each and every time User accesses eviCore's web-based applications, User agree<br>to be bound by this Access Agreement, as it may be amended from time to time.                                                                                                    | es            |   |
| Physician FirstName:                              | TEST                                                                | Physician LastN<br>Tax ID: | <ol> <li>Limited License. Upon acceptance, eviCore grants Provider/Customer a<br/>revocable, nonexclusive, and nontransferrable limited license to access<br/>electronically eviCore's web-based applications only so long as<br/>Provider/Customer is currently bound by a Provider/Customer Agreement (as<br/>used hereina "Provider/Customer Agreement" is an agreement to provide her<br/>care/medical services, to members of health plans for which eviCore provides<br/>succological services, un, then't its with eviCore directivy or said health plan(s)).</li> </ol> | alth          |   |
|                                                   |                                                                     |                            | Accept Terms and Conditions                                                                                                    |               |   |
| Please read below to si<br>Physician: An Individu | gn up as an appropriate user.<br>al Practitioner, A Medical Group P | ractice or an assis        | Submit Ca                                                                                                    | incel         |   |

Accept the Terms and Conditions, and click "Submit."

## **User Registration-Continued**

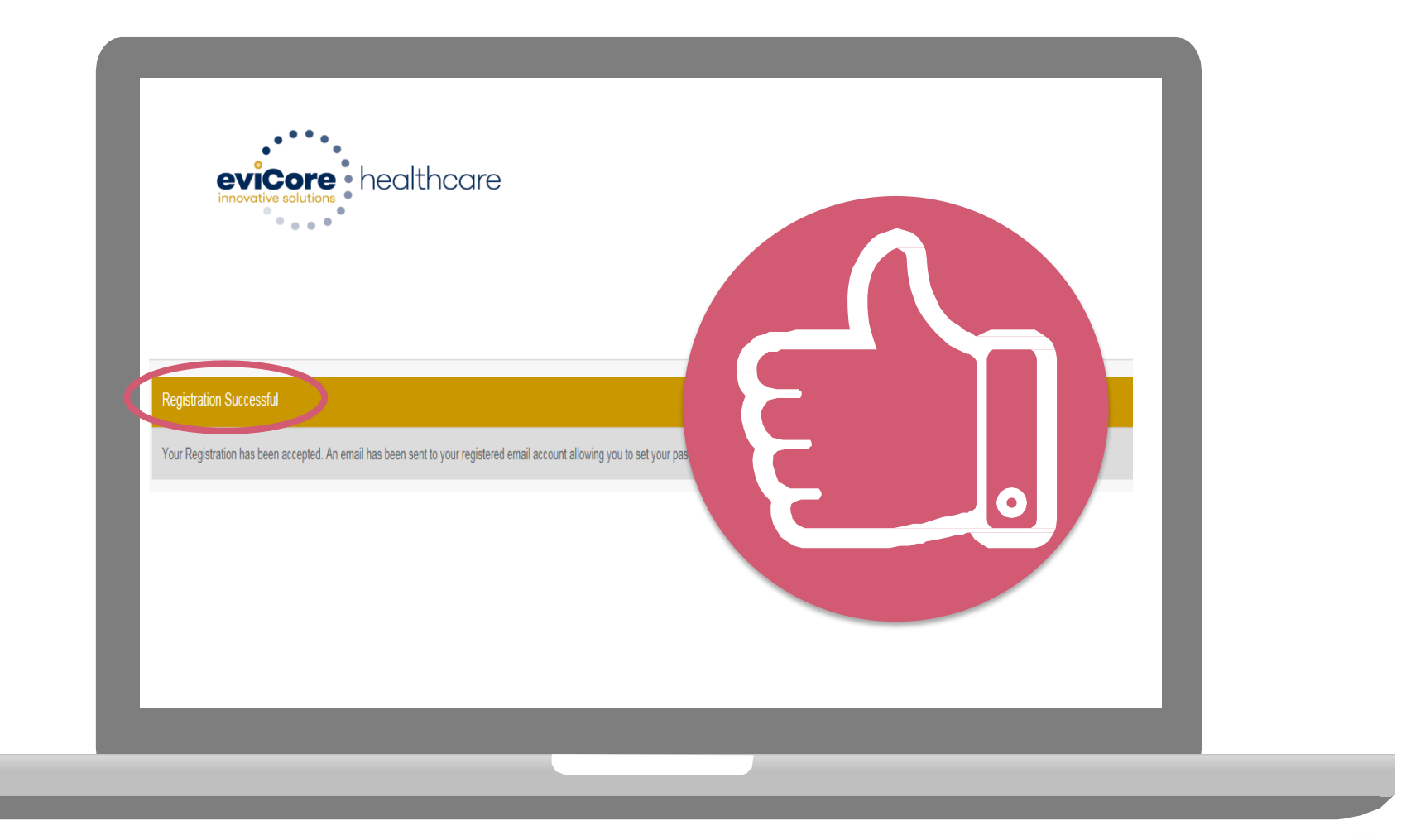

You will receive a message on the screen confirming your registration is successful. You will be sent an email to create your password.

Public Information

## **Create a Password**

Your password must be at least (8) characters long and contain the following:

Uppercase letters

Lowercase letters

#### Numbers

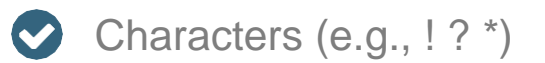

| Password Maintenance                                                                                      |                                                                          |                                        |            |
|----------------------------------------------------------------------------------------------------|--------------------------------------------------------------------------|----------------------------------------|------------|
| Please set up a new password for your account.<br>Note: The password must be at least 8 characters long a | and contains the following categories - Uppercase letters, Lowercase let | tters, Numbers and special characters. |            |
|                                                                                                    |                                                                          |                                        | * Required |
| New Password*                                                                                             | ord                                                                      |                                        |            |
| Save                                                                                                    |                                                                          |                                        |            |
|                                                                                                    |                                                                          |                                        |            |
|                                                                                                    |                                                                          |                                        |            |
|                                                                                                    |                                                                          |                                        |            |
|                                                                                                    |                                                                          |                                        |            |
|                                                                                                    |                                                                          |                                        |            |

## **Account Log-In**

| Us  | er ID                     | Forgot<br>User ID? |
|-----|---------------------------|--------------------|
| Pas | ssword                    | Forgot<br>Password |
|     | agree to HIPAA Disclosure |                    |
| € F | Remember User ID          |                    |
|     | LOGIN                     |                    |

To log-in to your account, enter your User ID and Password. Agree to the HIPAA Disclosure, and click "Login."

## Multi-Factor Authentication MFA

| Set up Two            | o Factor Authentic             | ation       | Set up Two Factor Authentication                     |
|-----------------------|--------------------------------|-------------|------------------------------------------------------|
| Register M            | Email  SMS obile Number        |             | ● Email ○ SMS                                        |
| USA (+1)              | 123-456-7890                   | 0           | Register Email Address example@evicore.com           |
| Only one dev          | vice (Email or SMS) is current | ly allowed. | Only one device (Email or SMS) is currently allowed. |
|                       |                                |             |                                                      |
| Please entr<br>Number | er the PIN sent to you         | r Mobile    | Please enter PIN sent to your Email Address          |
| PIN                   |                                |             | PIN                                                  |
|                       |                                |             |                                                      |
|                       |                                |             |                                                      |

- To safeguard your patients' private health information (PHI) we have implemented a multifactor authentication (MFA) process.
- After you log in, you will be prompted to enter your email address or mobile phone number. This preference will be saved for future use.
- Select "Send Pin," and a 6-digit pin is generated and sent to your chosen device.
- After entering the provided PIN# in the portal display, you will successfully be authenticated and logged in. You will need to perform the MFA process every time you log in.

## **Account Overview**

## **Welcome Screen**

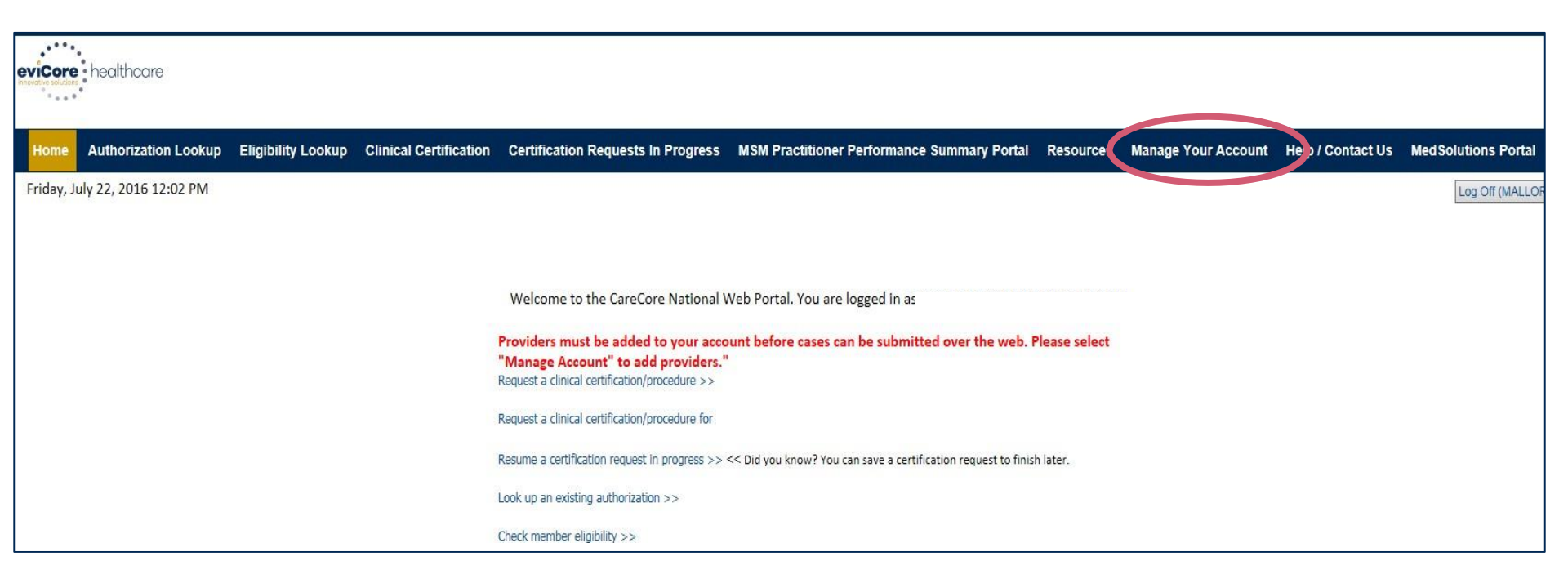

Providers will need to be added to your account prior to case submission. Click the "Manage Account" tab to add provider information.

<u>Note</u>: You can access the MedSolutions Portal at any time if you are registered. Click the MedSolutions Portal button on the top right corner to seamlessly toggle back and forth between the two portals without having to log-in multiple accounts.

## **Add Practitioners**

| day, Mai      | arch 23, 2018 2:57 PM                                                                             |
|---------------|---------------------------------------------------------------------------------------------------|
|               | Manage Your Account                                                                               |
|               | Office Name: Change Password Edit Account Address: 730 Cool Springs Blvd Franklin, TN 37067       |
| $\mathcal{C}$ | Primary<br>Contact: User Account<br>Email Address: Test@email.com                                 |
|               | Click Column Headings to Sort No providers on file Cancel                                         |
|               | © CareCore National, LLC. 2018 All rights reserved.<br>Privacy Policy   Terms of Use   Contact Us |

Click the "Add Provider" button.

## **Add Practitioners**

| Home Authorization Lookup                       | Eligibility Lookup              | Clinical Certification | Certification Requests In Progress                      | MSM Practitioner Performance Summary Portal        | Resources Manage Your Account | Help / Contact Us |
|-------------------------------------------------|---------------------------------|------------------------|---------------------------------------------------------|----------------------------------------------------|-------------------------------|-------------------|
| Friday, March 23, 2018 2:57 PN                  | 1                               |                        |                                                         |                                                    |                               |                   |
| Add Practitic                                   | ner                             |                        |                                                         |                                                    |                               |                   |
| Enter Practitioner ir<br>*If registering as rea | nformation an<br>Indering genet | d find match           | es.<br>site, enter Lab Billing                          | NPI, State and Zip                                 |                               |                   |
| Practitioner NPI                                |                                 |                        |                                                         |                                                    |                               |                   |
| Practitioner State                              |                                 |                        |                                                         |                                                    |                               |                   |
| Practitioner Zip                                |                                 |                        |                                                         |                                                    |                               |                   |
| Find Matches Cancel                             |                                 |                        |                                                         |                                                    |                               |                   |
|                                                 |                                 |                        |                                                         |                                                    |                               |                   |
|                                                 |                                 |                        |                                                         |                                                    |                               |                   |
|                                                 |                                 | © Ca                   | reCore National, LLC. 20<br>Privacy Policy   Terms of U | <b>18 All rights reserved.</b><br>Jse   Contact Us |                               |                   |
|                                                 |                                 |                        |                                                         |                                                    |                               |                   |
|                                                 |                                 |                        |                                                         |                                                    |                               |                   |
|                                                 |                                 |                        |                                                         |                                                    |                               |                   |

Enter the Provider's NPI, State, and Zip Code to search for the provider record to add to your account. You are able to add multiple Providers to your account.

## **Adding Practitioners**

| A dal Dua atiti         |               |                      |                  |       |           |                  |               |   |
|-------------------------|---------------|----------------------|------------------|-------|-----------|------------------|---------------|---|
| Add Practiti            | oner          |                      |                  |       |           |                  |               |   |
|                         |               |                      |                  |       |           |                  |               |   |
| This following pra      | ctitioner rec | ord(s) were found to | match the reques | ted N | PI. Is th | is the practitio | ner you would |   |
| ike to register?        |               |                      |                  |       |           |                  |               | _ |
| Practitioner Name       | NPI           | Address              | City             | State | Zip       | Phone            | Fax           |   |
| Last, First             | 12312312      | 730 Coolsprings Blvd | Franklin         | TN    | 37067     | (615)548-4000    |               |   |
| Add This Describion of  |               |                      |                  |       |           |                  |               |   |
| Add This Placticioner ( | Jancer        |                      |                  |       |           |                  |               |   |
|                         |               |                      |                  |       |           |                  |               |   |
|                         |               |                      |                  |       |           |                  |               | _ |
|                         |               |                      |                  |       |           |                  |               |   |
|                         |               |                      |                  |       |           |                  |               |   |
|                         |               |                      |                  |       |           |                  |               |   |

#### Select the matching record based upon your search criteria

## **Manage Your Account**

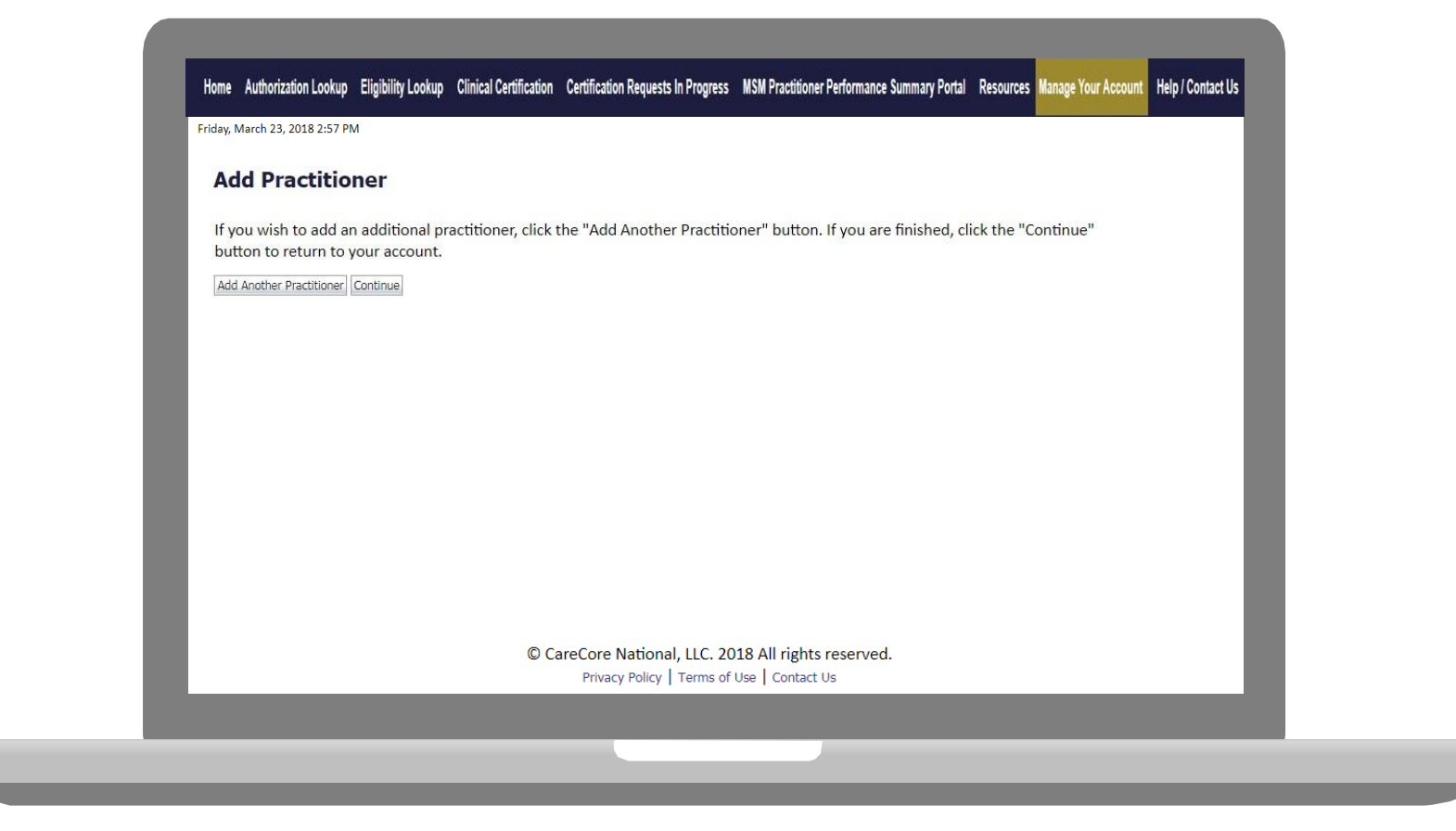

- Once you have selected a practitioner, your registration will be completed. You can then access the "Manage Your Account" tab to make any necessary updates or changes.
- You can also click "Add Another Practitioner" to add another provider to your

## **Case Initiation**

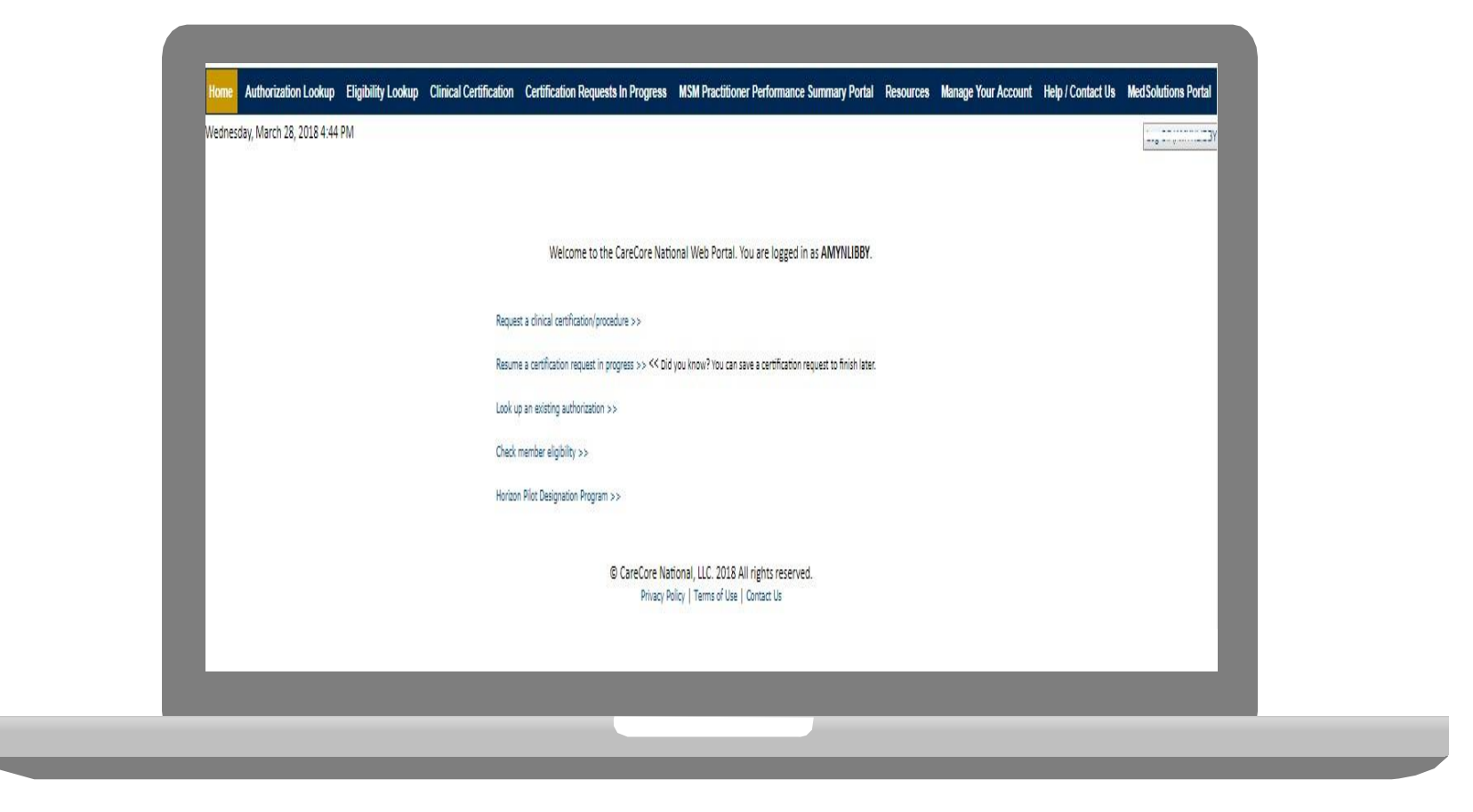

Choose "request a clinical certification/procedure" to begin a new case request.

## **Select Program**

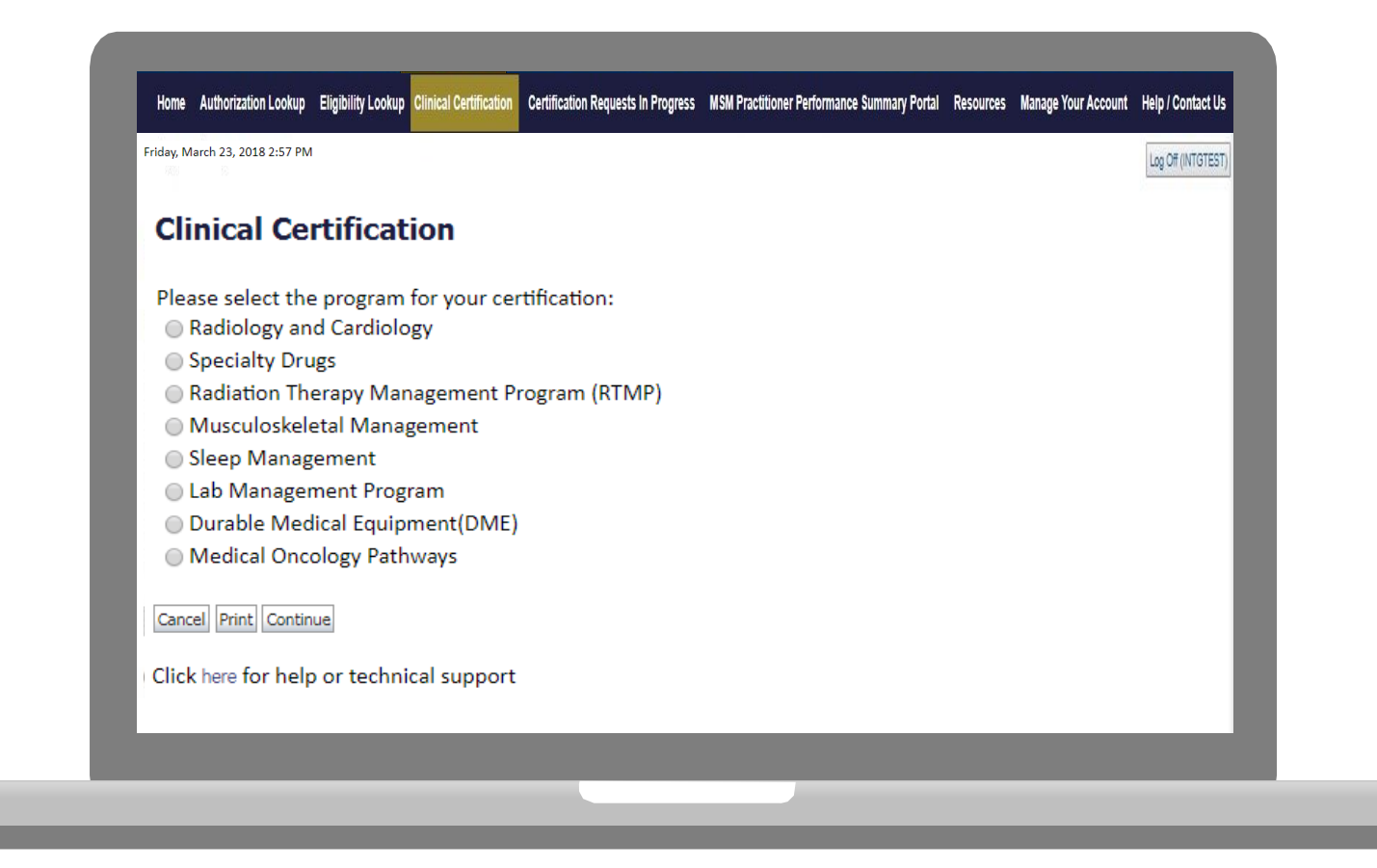

Select the **Program** for your certification.

## **Select Provider**

| 10% Complete | Clinical Certi<br>Select the practitioner of<br>If the practitioner, gro<br>please visit Manage Yo<br>Filter Last Name<br>or NPI:<br>Selected Physician:<br>Last, First<br>NPI 1234567890<br>Cancel Back Print Continu<br>Click here for help or te | fication<br>r group for whom you<br>up, or lab for whom you<br>ur Account to associate | want to build a<br>ou wish to buil<br>e the new pra<br>FILTER CLE<br>ovider<br>10 - Last, First | a case.<br>Id a case<br>actitione | is not listed,<br>er, group, or li | ab. |
|--------------|----------------------------------------------------------------------------------------------------|----------------------------------------------------------------------------------------|-------------------------------------------------------------------------------------------------|-----------------------------------|------------------------------------|-----|
|--------------|----------------------------------------------------------------------------------------------------|----------------------------------------------------------------------------------------|-------------------------------------------------------------------------------------------------|-----------------------------------|------------------------------------|-----|

Select the **Practitioner/Group** for whom you want to build a case.

## **Select Health Plan**

|              | Clinical Certification                                                                                                    |
|--------------|----------------------------------------------------------------------------------------------------|
| 20% Complete | To process an urgent case on the web you will be required to upload relevant clinical information using the online clinical upload feature at the end of the case build process. Click here for more information!                                                |
|              | You selected                                                                                                    |
|              | Please select the health plan for which you would like to build a case. If the health plan is not shown, please contact the plan at the number found on the member's identification card to determine if case submission through CareCore National is necessary. |
|              | Please Select a Health Plan                                                                                                    |
|              | Cancel Back Print Continue                                                                                                    |
|              | Click here for help or technical support                                                                                                    |
|              |                                                                                                    |
|              |                                                                                                    |

Choose the appropriate Health Plan for the case request. If the health plan does not populate, please contact the plan at the number found on the member's identification card.

## **Contact Information**

|                  | Clinical Cer        | tification           |     |  |
|------------------|---------------------|----------------------|-----|--|
| 30% Complete     | Provider's Name     |                      | [?] |  |
| Provider and NPI | Who to Contact      | eviCore              | [?] |  |
|                  | Fax                 | (999) 999-9999       | [?] |  |
|                  | Phone               | (999) 999-9999       | [?] |  |
|                  | Ext.                |                      | [?] |  |
|                  | Cell Phone          |                      | ]   |  |
|                  | Email               | Test@test.com        |     |  |
|                  | Cancel Back Print ( | Continue             |     |  |
|                  | Click here for help | or technical support |     |  |

Enter the Provider's name and appropriate information for the point of contact individual.

## **Member Information**

|                  | Patient ID:                                                       |
|------------------|-------------------------------------------------------------------|
| Provider and NPI | Date Of Birth: MM/DD/YYYY                                         |
|                  | Patient Last Name Only: [?]                                       |
|                  | IF THIS IS A MEDICAID MEMBER, PLEASE USE THE MEMBER'S MEDICAID ID |
|                  |                                                                   |
|                  | Cancel Back Print                                                 |
|                  | Click here for help or technical support                          |
|                  |                                                                   |
|                  |                                                                   |
|                  |                                                                   |
|                  |                                                                   |
|                  |                                                                   |

Enter the member information including the Patient ID number, date of birth, and patient's last name. Click "Eligibility Lookup."

## **Member/Procedure Information**

| <b>Clinical Certification</b>             | Attention!                            |       |  |
|-------------------------------------------|---------------------------------------|-------|--|
| Patient ID:                               | Patient ID:<br>Patient Name:          | Time: |  |
| Date Of Birth:<br>Patient Last Name Only: | [7] Has this procedure been performed | !?    |  |
| CLEAR PATIENT SELECTION                   | YES NO                                |       |  |
| Patient Cell Phone                        |                                       |       |  |
| Patient Email                             |                                       |       |  |
| Cancel Back Print Continue                |                                       |       |  |
| Click here for help or technical support  |                                       |       |  |
|                                           |                                       |       |  |

Verify if the procedure has already been performed.

## **Clinical Details**

| This procedure has not been perfo                                              | rmed. CHANGE                   |
|--------------------------------------------------------------------------------|--------------------------------|
| Radiology Procedures                                                           |                                |
| Select a Procedure by CPT Code<br>70551 • MRI Brain W/O CO                     | '] or Description[?]<br>NTRAST |
| Diagnosis                                                                      |                                |
| Diagnosis Code: F01.50<br>Description: Vascular dementia v<br>Change Diagnosis | vithout behavioral disturbance |
| Cancel Back Print Continue                                                     |                                |
| Click here for help or technical supp                                          | port                           |

## **Verify Service Selection**

#### **Clinical Certification**

Confirm your service selection.

 Procedure Date:
 TBD

 CPT Code:
 70551

 Description:
 MRI Brain W/O CONTRAST

 Diagnosis Code:
 F01.50

 Diagnosis:
 Vascular dementia without behavioral disturbance

 Change Procedure or Diagnosis

Cancel Back Print Continue

Click here for help or technical support

## **Site Selection**

|                                                            | Clinical Certification                                                                                                    |                                                                                                    |                                                                                                    |                                                  | _                        |
|------------------------------------------------------------|----------------------------------------------------------------------------------------------------|----------------------------------------------------------------------------------------------------|----------------------------------------------------------------------------------------------------|--------------------------------------------------|--------------------------|
| 80% Complete                                               | Specific Site Search<br>Use the fields below to search for spec<br>entering some portion of the name an<br>NPI: 1234567880<br>TIN: | fic sites. For best results, search by NF<br>I we will provide you the site names th<br>Zip Code:<br>City: | I or TIN. Other search options are by name plus zip o<br>nat most closely match your entry.<br>Site Name: | or name plus city. You may search<br>Exact match | n a partial site name by |
| Patient : EDIT                                             |                                                                                                    |                                                                                                    |                                                                                                    |                                                  | LOOKUP SITE              |
|                                                            | Cancel Back Print                                                                                                    |                                                                                                    |                                                                                                    |                                                  |                          |
| Service                                                    | Click here for help or technical support                                                                                           |                                                                                                    |                                                                                                    |                                                  | _                        |
| 71250 CT THORAX W/O CONTRAST<br>R06.02 Shortness of breath |                                                                                                    |                                                                                                    |                                                                                                    |                                                  | _                        |

#### Select the specific site where the testing/treatment will be performed.

## **Clinical Certification**

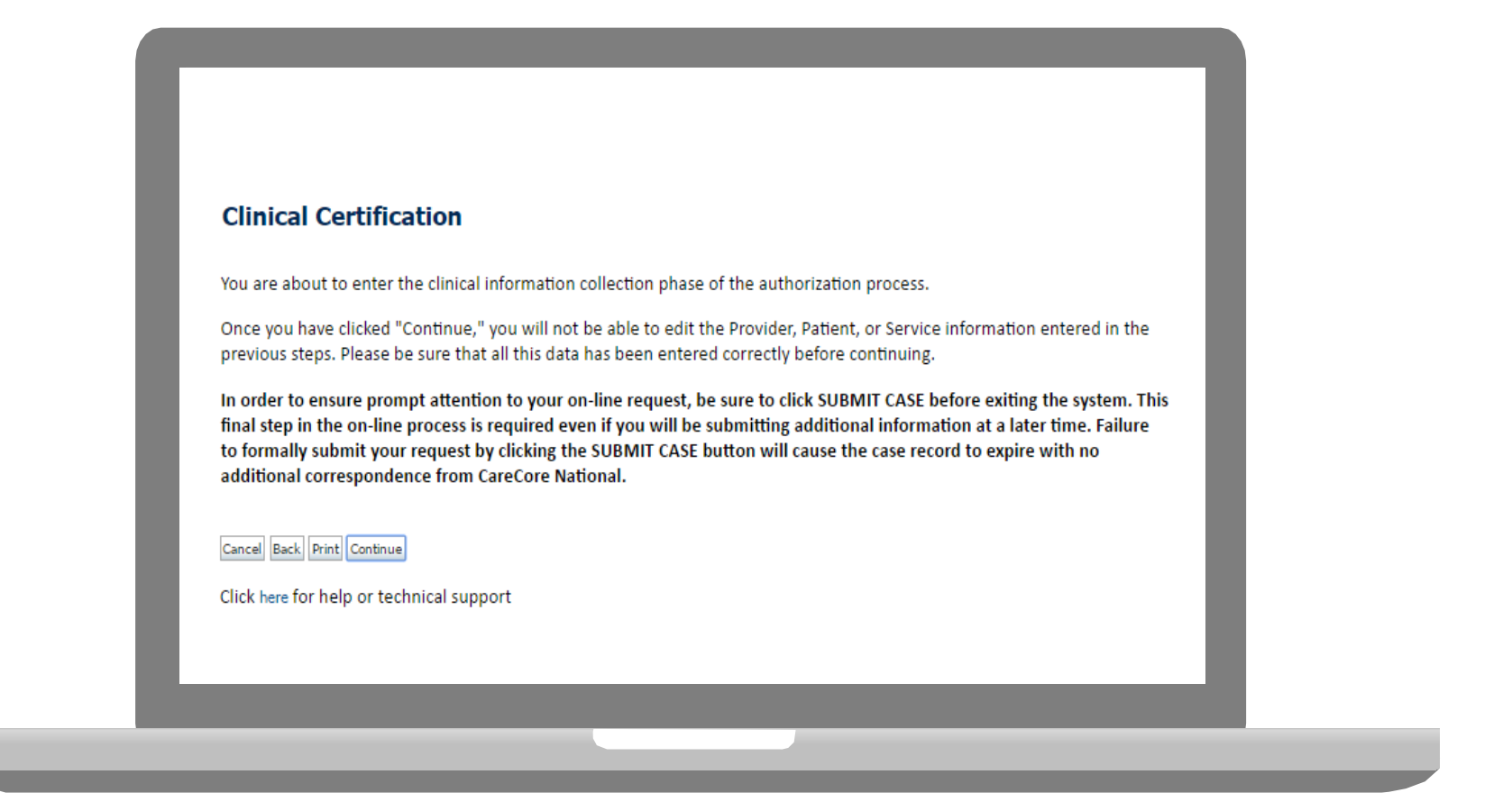

- Verify all information entered and make any needed changes prior to moving into the clinical collection phase of the preauthorization process.
- You will not have the opportunity to make changes after that point.

## **Contact Information**

Select an Urgency Indicator and Upload your patient's relevant medical records that support your request.

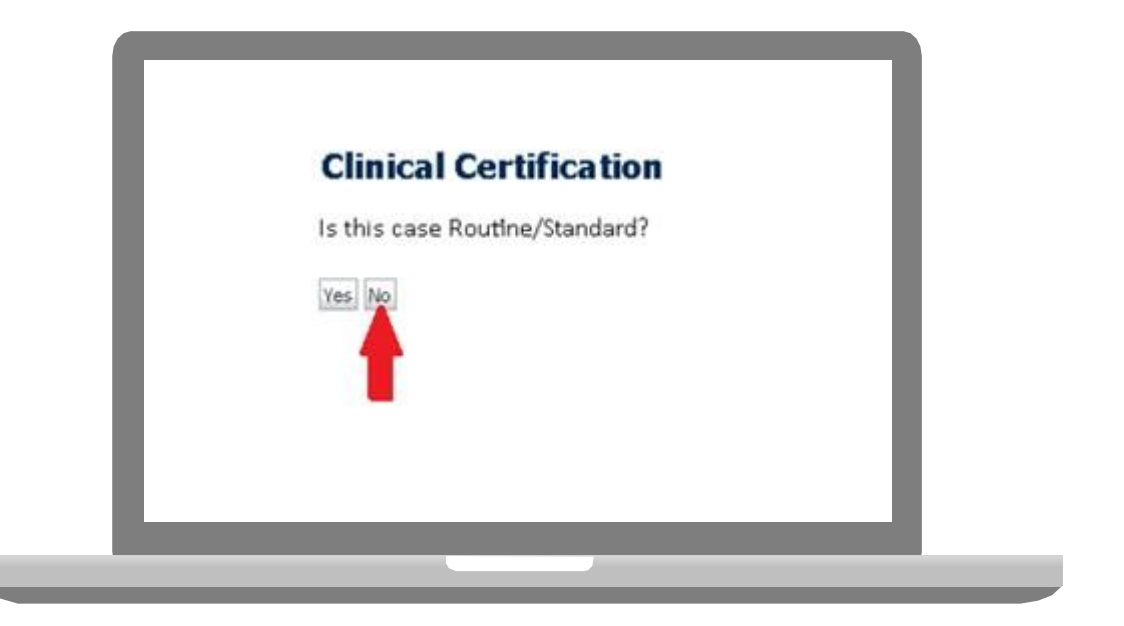

You can upload up to **FIVE documents** in .doc, .docx, or .pdf format. Your case will only be considered Urgent if there is a successful upload.

## **Pause/Save Option**

| the second second second second second second second second second second second second second second second s |                        |   |
|----------------------------------------------------------------------------------------------------|------------------------|---|
| Clinical Certification                                                                                         |                        |   |
| What is the PRIMARY area of co                                                                                 | mplaint? (choose ONE): | _ |
|                                                                                                    |                        |   |
| Head/Neck - Cervical Spine                                                                                     |                        |   |
| Lower Back - Lumbar Spine                                                                                      |                        |   |
| Upper Extremity<br>Lower Extremity                                                                             |                        |   |
| Unknown                                                                                                    |                        |   |
|                                                                                                    |                        |   |
| SUBMIT                                                                                                    |                        |   |
|                                                                                                    |                        |   |
|                                                                                                    |                        |   |
| Finish Later                                                                                                   |                        |   |
| Did you know?                                                                                                  |                        |   |
| You can save a certification                                                                                   |                        |   |
| request to finish later.                                                                                       |                        |   |
|                                                                                                    |                        |   |
|                                                                                                    |                        |   |
|                                                                                                    |                        |   |
| Cancel Print                                                                                                   |                        |   |

Once you have entered the clinical collection phase of the case process, you can save the information and return within (2) business days to complete.

## **Medical Review**

| <ul> <li>Is there any additional information</li> <li>Yes          <ul> <li>No</li> </ul> </li> </ul> | n specific to the member's condition | n you would like to provide? | _ |
|----------------------------------------------------------------------------------------------------|--------------------------------------|------------------------------|---|
| Enter text in the space provided be                                                                   | ow or continue.                      |                              | _ |
| O Additional Information - Notes:                                                                     |                                      |                              |   |
| SUBMIT                                                                                                |                                      |                              |   |
| You can save a ce<br>request to finish l                                                              | rtification<br>ater.                 |                              | _ |
| Cancel Print                                                                                          |                                      |                              |   |
| Click here for help or technical suppo                                                                | rt                                   |                              |   |

If additional information is required, you will have the option to either free hand text in the additional information box, or you can mark Yes to additional info and click submit to bring you to the upload documentation page.

44

Public In **Provid**ing clinical information via the web is the quickest, most efficient method.

## **Medical Review**

| Please unload any additional clinical informati | ion that justifies the medical necessit | v of this request            |                        |
|-------------------------------------------------|-----------------------------------------|------------------------------|------------------------|
| Prease option any additional clinical informati | ion that justifies the medical necessit | y or this request.           |                        |
| Browse for file to upload (max size 5MB, allow  | vable extensions .DOC,.DOCX,.PDF):      |                              |                        |
| Choose File No file chosen                      |                                         |                              |                        |
| Choose File No file chosen                      |                                         |                              |                        |
| Choose File No file chosen                      |                                         |                              |                        |
| Choose File No file chosen                      |                                         |                              |                        |
|                                                 |                                         |                              |                        |
| Choose File No file chosen                      |                                         |                              |                        |
|                                                 |                                         |                              |                        |
|                                                 |                                         |                              |                        |
|                                                 |                                         | © CareCore National, LLC, 20 | )18 All rights reserve |
|                                                 |                                         | Privacy Policy   Terms of    | Use Contact Us         |
|                                                 |                                         |                              |                        |
|                                                 |                                         |                              |                        |
|                                                 |                                         |                              |                        |

If additional information is required, you will have the option to either free hand text in the additional information box, or you can mark Yes to additional info and click submit to bring you to the upload documentation page.

45

Public In **Provid**ing clinical information via the web is the quickest, most efficient method.

## **Medical Review**

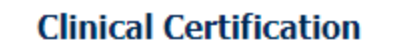

I acknowledge that the clinical information submitted to support this authorization request is accurate and specific to this member, and that all information has been provided. I have no further information to provide at this time.

Print SUBMIT CASE

Click here for help or technical support

Acknowledge the Clinical Certification statements, and hit "Submit Case."

## Approval

| Your case has been                                                                                                    | n Approved.                                    |                                              |                                                       |
|----------------------------------------------------------------------------------------------------|------------------------------------------------|----------------------------------------------|-------------------------------------------------------|
| Provider Name:                                                                                                    | 22                                             | Contact:                                     |                                                       |
| Provider Address:                                                                                                    |                                                | Phone<br>Number:                             |                                                       |
|                                                                                                    |                                                | Fax Number:                                  |                                                       |
| Patient Name:                                                                                                    | a series and                                   | Patient Id:                                  | 1=                                                    |
| Insurance Carrier:                                                                                                    |                                                | THE REPORT OF LEVEL                          |                                                       |
| Site Name:                                                                                                    |                                                | Site ID:                                     |                                                       |
| Site Address                                                                                                    |                                                |                                              |                                                       |
|                                                                                                    |                                                |                                              |                                                       |
| Primary Diagnosis<br>Code:                                                                                                    | M25.562                                        | Description:                                 | Pain in left knee                                     |
| Primary Diagnosis<br>Code:<br>Secondary Diagnosis<br>Code:                                                                                                  | M25.562                                        | Description:<br>Description:                 | Pain in left knee                                     |
| Primary Diagnosis<br>Code:<br>Secondary Diagnosis<br>Code:<br>Date of Service:                                                                              | M25.562<br>Not provided                        | Description:<br>Description:                 | Pain in left knee                                     |
| Primary Diagnosis<br>Code:<br>Secondary Diagnosis<br>Code:<br>Date of Service:<br>CPT Code:                                                                 | M25.562<br>Not provided<br>73721               | Description:<br>Description:<br>Description: | Pain in left knee<br>MRI LOWER EXTREMITY<br>JOINT W/O |
| Primary Diagnosis<br>Code:<br>Secondary Diagnosis<br>Code:<br>Date of Service:<br>CPT Code:<br>Authorization<br>Number:                                     | M25.562<br>Not provided<br>73721               | Description:<br>Description:<br>Description: | Pain in left knee<br>MRI LOWER EXTREMITY<br>JOINT W/O |
| Primary Diagnosis<br>Code:<br>Secondary Diagnosis<br>Code:<br>Date of Service:<br>CPT Code:<br>Authorization<br>Number:<br>Review Date:                     | M25.562<br>Not provided<br>73721<br>2:12:39 PM | Description:<br>Description:<br>Description: | Pain in left knee<br>MRI LOWER EXTREMITY<br>JOINT W/O |
| Primary Diagnosis<br>Code:<br>Secondary Diagnosis<br>Code:<br>Date of Service:<br>CPT Code:<br>Authorization<br>Number:<br>Review Date:<br>Expiration Date: | M25.562<br>Not provided<br>73721<br>2:12:39 PM | Description:<br>Description:<br>Description: | Pain in left knee<br>MRI LOWER EXTREMITY<br>JOINT W/O |

Once the clinical pathway questions are completed and if the answers have met the clinical criteria, an approval will be issued.

Print the screen and store in the patient's file.

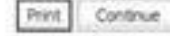

## **Building Additional Cases**

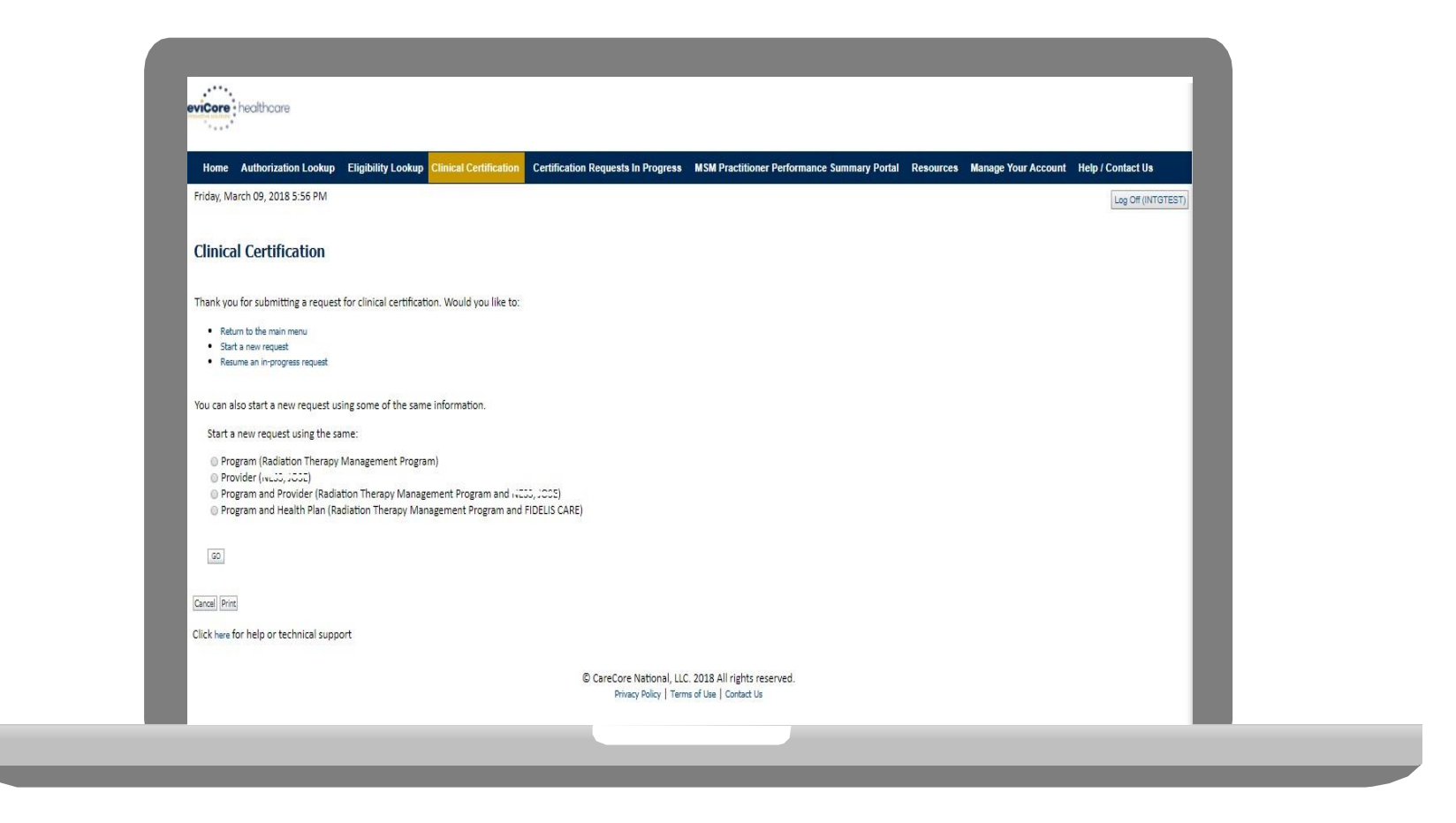

Once a case has been submitted for clinical certification, you can return to the Main Menu, resume an in-progress request, or start a new request. You can indicate if any of the previous case information will be needed for the new request.

## **Authorization look up**

. . . .

Ρ

| eviCore healthcare              |                    |                               |                                    |                                |                         |                        |
|---------------------------------|--------------------|-------------------------------|------------------------------------|--------------------------------|-------------------------|------------------------|
| Home Authorization Lookup       | Eligibility Lookup | <b>Clinical Certification</b> | Certification Requests In Progress | MSM Practitioner Performance S | Summary Portal Resource | es Manage Your Account |
| Tuesday, November 22, 2016 2:30 | PM                 |                               |                                    |                                |                         |                        |
| Authorization Looku             | р                  |                               |                                    |                                |                         |                        |
| New Security Features Implem    | ented              |                               |                                    |                                |                         |                        |
| Search by Member Information    | ation              |                               |                                    |                                |                         |                        |
| REQUIRED FIELDS                 |                    |                               |                                    | Search by Author               | rization Number/ NP     | <u> </u>               |
| Healthplan:                     |                    |                               | $\checkmark$                       | REQUIRED FIELDS                |                         |                        |
| Provider NPI:                   | -                  |                               |                                    | Provider NPI:                  |                         | ×                      |
|                                 |                    |                               |                                    | Auth/Case Number:              |                         |                        |
| Patient ID:                     |                    |                               |                                    | Search                         |                         |                        |
| Patient Date of Birth:          |                    |                               |                                    |                                |                         |                        |
|                                 | MM/DD/             | YYYY                          |                                    |                                |                         |                        |
| OPTIONAL FIELDS                 |                    |                               |                                    |                                |                         |                        |
| Case Number:                    |                    |                               |                                    |                                |                         |                        |
| or                              |                    |                               |                                    |                                |                         |                        |
| Authorization Number:           |                    | ×                             |                                    |                                |                         |                        |

- Select Search by Authorization Number/NPI. Enter the provider's NPI and authorization or case number. Select Search.
- You can also search for an authorization by Member Information, and enter the health <sup>58</sup> Public plan, Provider NPI, patient's ID number, and patient's date of birth.

## **Authorization Status**

| Authorization Number:<br>Case Number:<br>Status: Approved<br>Approval Date:<br>Service Description:<br>Site Name:<br>Expiration Date: 6/28/2018<br>Date Last Updated:<br>Correspondence: VIEW CORRESPONDENCE<br>Print: Done Search Again<br>Click here for help or technical support | Authorization                                                                                                    | LOOKUP                                               |  |
|----------------------------------------------------------------------------------------------------|----------------------------------------------------------------------------------------------------|------------------------------------------------------|--|
| Print Done Search Again<br>Click here for help or technical support                                                                                                    | Authorization Numbe<br>Case Number:<br>Status:<br>Approval Date:<br>Service Description:<br>Site Name:<br>Expiration Date:<br>Date Last Updated:<br>Correspondence: | r:<br>Approved<br>6/28/2018<br>[VIEW CORRESPONDENCE] |  |
|                                                                                                    | Print Done Search Again<br>Click here for help or t                                                                                                    | echnical support                                     |  |

. . . . . . . . . . . . . . . . .

The authorization will then be accessible to review. To print authorization correspondence, select View Correspondence.

## **Eligibility Look Up**

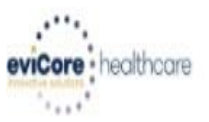

| Home Authorization Lo                     | okup Eligibility Lookup     | Clinical Certification | Certification Requests In Progress | MSM Practitioner Performance Summary Portal | Resources | Manage Your Account | Help / Contact Us  |
|-------------------------------------------|-----------------------------|------------------------|------------------------------------|---------------------------------------------|-----------|---------------------|--------------------|
| Th <mark>u</mark> rsday, March 15, 2018 4 | 43 PM                       |                        |                                    |                                             |           |                     | Log Off (INTGTEST) |
|                                           |                             |                        |                                    |                                             |           |                     |                    |
| Eligibility Lookup                        |                             |                        |                                    |                                             |           |                     |                    |
| New Security Features Impl                | mented                      |                        |                                    |                                             |           |                     |                    |
| Health Plan:                              |                             |                        |                                    |                                             |           |                     |                    |
| Patient ID:<br>Member Code:               |                             |                        |                                    |                                             |           |                     |                    |
| Cardiology Eligibility:                   | Medical necessity determ    | nination required.     |                                    |                                             |           |                     |                    |
| Radiology Eligibility:                    | Precertification is Require | ed                     |                                    |                                             |           |                     |                    |
| Radiation Therapy Eligibility:            | Medical necessity determ    | nination required.     |                                    |                                             |           |                     |                    |

MSM Pain Mgt Eligibility: Precertification is Required Sleep Management Eligibility:Medical necessity determination required.

Print Done Search Again

Click here for help or technical support

CONFIDENTIALITY NOTICE: Certain portions of this website are accessible only by authorized users and unique identifying credentials, and may contain confidential or privileged information. If you are not an authorized recipient of the information, you are hereby notified that any access, disclosure, copying, distribution, or use of any of the information contained in the code-accessed portions is STRICTLY PROHIBITED.

You may also confirm the patient's eligibility by selecting the Eligibility Lookup tab.

## **Provider Resources**

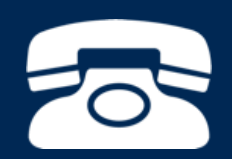

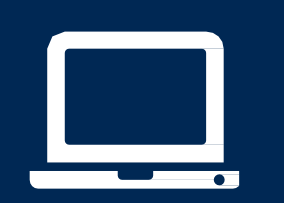

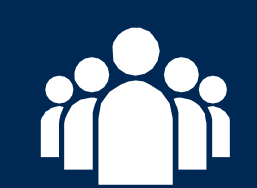

| ſ |   | N |
|---|---|---|
|   | _ |   |
|   |   |   |
|   |   |   |
|   |   |   |
|   |   |   |

### **Online Resources**

- You can access important tools and resources at <u>www.evicore.com</u>.
- Select the <u>Resources</u> to view FAQs, Clinical Guidelines, Online Forms, and more.

| CLINICAL GUIDELINES              | I Would Like To<br>Request a Consultation with a Clinical Pee |  |  |
|----------------------------------|---------------------------------------------------------------|--|--|
| Clinical Worksheets              |                                                               |  |  |
| Network Standards/Accreditations | Request an Appeal or Reconsideration                          |  |  |
| Provider Playbooks               | Receive Technical Web Support                                 |  |  |
|                                  | Check Status Of Existing Prior Authorizati                    |  |  |
| Learn How To                     |                                                               |  |  |
| Submit A New Prior Authorization |                                                               |  |  |
|                                  |                                                               |  |  |

## **Quick Reference Tool**

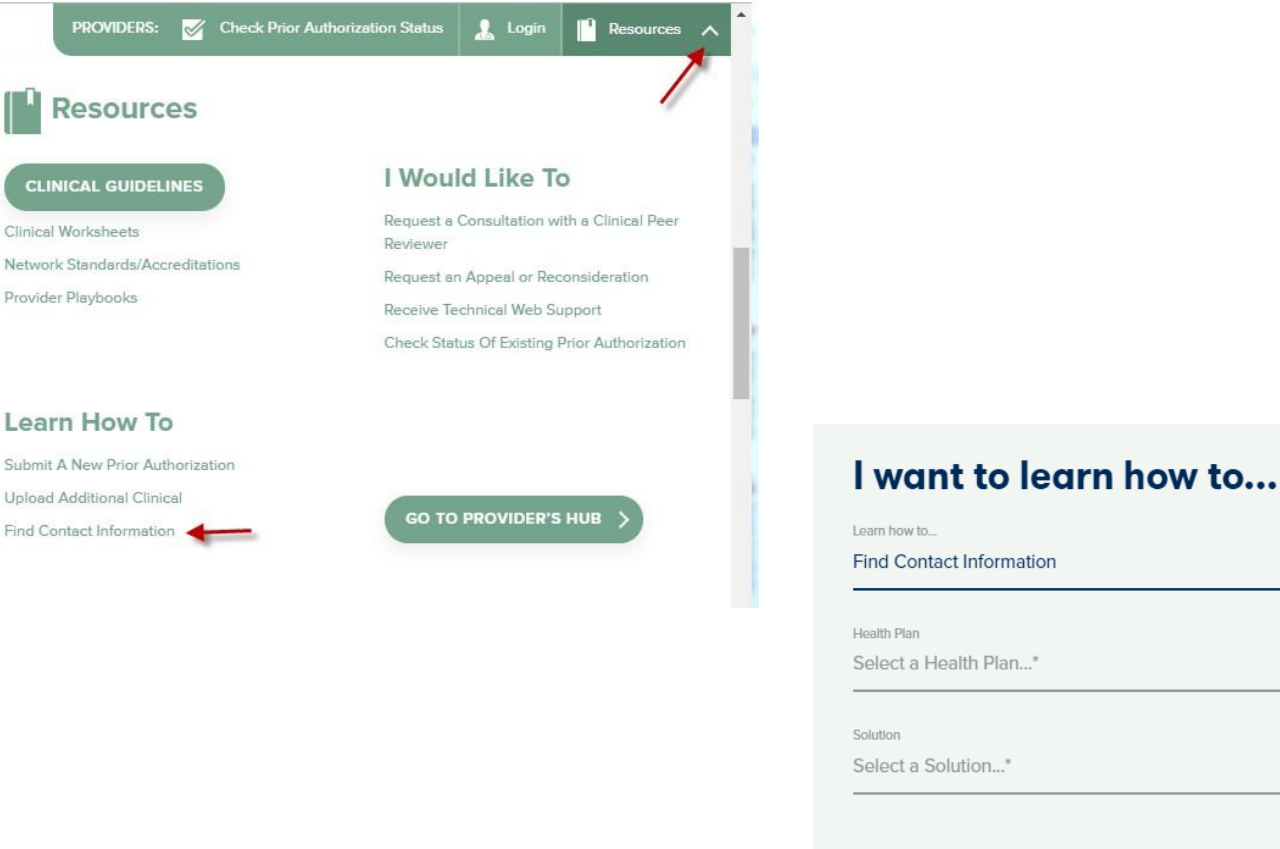

Find Contact Information

Health Plan

Select a Health Plan...\*

Solution
Select a Solution...\*
START

Access health plan specific contact information at <u>www.evicore.com</u> by clicking the resources tab then select Find Contact Information, under the Learn How to section. Simply select Health Plan and Solution to populate the contact phone and fax numbers as well as the appropriate legacy portal to utilize for case requests.

### **Provider Resources: Preauthorization Call Center**

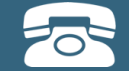

Pre-Certification Call Center

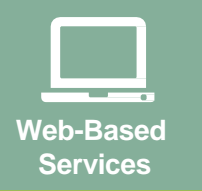

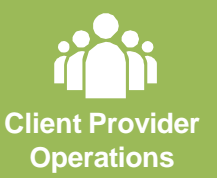

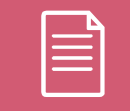

Documents

#### 7:00 AM - 7:00 PM (Local Time): 855.252.1117

- Obtain pre-certification or check the status of an existing case
- Discuss questions regarding authorizations and case decisions
- Change facility or CPT Code(s) on an existing case

## **Provider Resources: Web-Based Services**

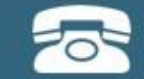

Pre-Certification Call Center

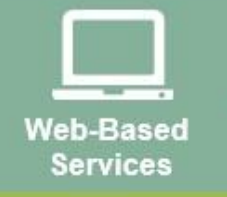

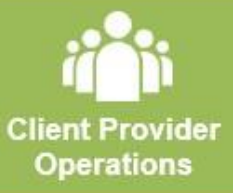

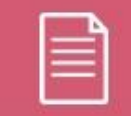

Documents

#### www.evicore.com

To speak with a Web Specialist, call (800) 646-0418 (Option #2) or email <u>portal.support@evicore.com</u>.

- Request authorizations and check case status online 24/7
- · Pause/Start feature to complete initiated cases
- Upload electronic PDF/word clinical documents

## **Provider Resources: Client Provider Operations**

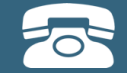

Pre-Certification Call Center

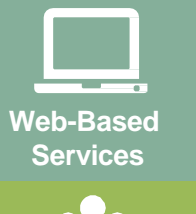

Client Provider Operations

| — |
|---|
|   |

Documents

#### clientservices@evicore.com

- Eligibility issues (member, rendering facility, and/or ordering physician)
- Questions regarding accuracy assessment, accreditation, and/or credentialing
- Issues experienced during case creation
- Request for an authorization to be re-sent to the health plan

## **Provider Resources: Implementation Site**

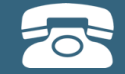

Pre-Certification Call Center

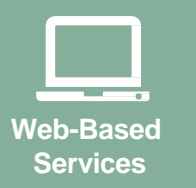

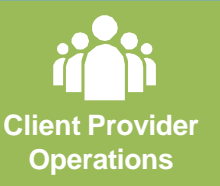

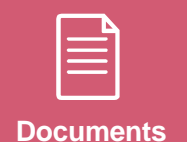

Provider Enrollment Questions Contact your Provider Network Consultant for more information

Blue Cross and Blue Shield Implementation site - includes all implementation documents:

#### https://www.evicore.com/healthplan/bcbs

- Provider Orientation Presentation
- CPT code list of the procedures that require preauthorization
- Quick Reference Guide
- eviCore clinical guidelines
- FAQ documents and announcement letters

You can obtain a copy of this presentation on the implementation site listed above. If you are unable to locate a copy of the presentation, please contact the Client Provider Operations team at <u>ClientServices@evicore.com</u>.

## **Thank You!**

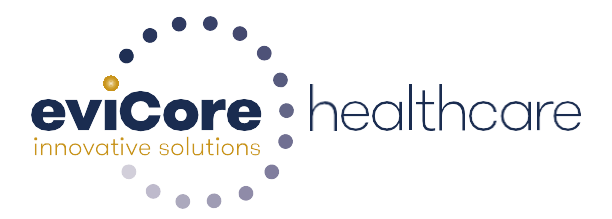

59